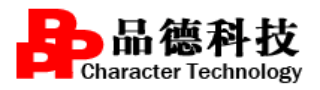

PDYHSC-JY-02

# 住院医师规范化培训过程管理系统 (带教老师)

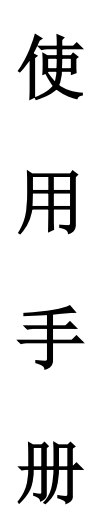

南京品德科技有限责任公司

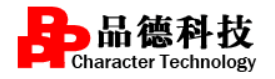

# 目录

| 1 | 系统注意事项 2          |   |
|---|-------------------|---|
| 2 | 住院医师过程管理平台系统功能介绍3 |   |
|   | 2.1 培训数据审核        |   |
|   | 2.2 考勤管理          | 1 |
|   | <b>2.3 登记数据查询</b> |   |
|   | 2.4 出科审核          |   |
|   | <b>2.5 个人中心</b>   |   |

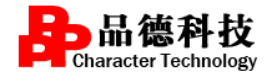

# 1 系统注意事项

考虑到系统兼容性问题, 电脑端建议使用 chrome 浏览器登

# 录,登录页面底部有浏览器的下载。

## 登录系统

在 chrome 浏览器中输入地址: http://hb.ezhupei.com/进入住院医师过程管理平 台系统登陆界面,如下图所示:

| )不安全 hb.ezhupei.com/pdsci/inx/portal?currDate=2018-11-28                                              | Q    |
|----------------------------------------------------------------------------------------------------|------|
| 湖北省住院医师规范化培训                                                                                          | L S  |
| ◎ 公众服务平台                                                                                              |      |
| 首页 新闻中心 * 通知公告 * 政策法规 * 基地风采 * 师资培训 下载中心 公众互动 * 搜索关键                                                  |      |
| 日 新闻中心 更多 西医住境平台 中医                                                                                   | 住培平台 |
|                                                                                                    |      |
| • 我院组团参加2018年专科医师规范 2018-10-30                                                                        |      |
| ● 25: 湖北自規医博規定化理測(2 2018-10-23)<br>● 23: 湖北自規医博規定化理測(2 2018-10-23)<br>● 密码                            |      |
| ● 2016年生生主社医生市林田(加速 2016-09-19)<br>● 2017年生生主社医生市林田(加速 2016-09-19)<br>● 2017年生生主社医生市林田(加速 2018-09-19) | 40   |
| ELL'11 ZEPUZALAR/JEPUZE 2016/0-10     C at LEP     UEUL'12 ZEPUZALAR/JEPUZE 2018/0-15     C at LEP    |      |
| <ul> <li>         ・ 回家卫生健康委员会线教育会生国。         2018-05-17         ・         </li> </ul>                 |      |
|                                                                                                    |      |
| <ul> <li>张雁灵:把握时代新机遇借力改革 2018-05-04</li> <li>学员注册</li> </ul>                                          |      |
| 2018-2612科达生培养科社发达网络图化                                                                                |      |

在进入如上图的登录页面后,用户需要在"西医住培平台"登录窗口中输入自己的用 户名和密码。如果密码输入错误或者输入的用户名不存在,系统都会给出相应的提示信息 并拒绝让当前用户登录到具体的业务操作页面。输入成功后点击"登录"即可。注意这里 的密码输入的内容都用统一的隐码"\*"。

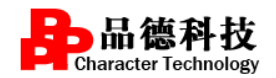

# 2 住院医师过程管理平台系统功能介绍

本系统主要介绍带教老师在系统当中填写科室的教学安排、在培训审核里可以对 学员完成的大病历、操作技能等相关内容进行审核,在出科考核里可对学员各项进行 打分,用于科主任判断该住院医师是否可出科的使用方法。

#### 2.1 培训数据审核

**主要功能**:带教对住院医师轮转期间登录数据进行审核,点学员名字可以查看学员的基本信息。

#### 具体操作

**方法一**:点击"培训数据审核"可直观显示每一个学员需要审核数据 , 系统默认勾

选"只看待审核",如需要查看已审核通过的学员可取消勾选。

| ₩ 責任時間                                                   |                      | 10410-1441-1440-044  |             |                                                                                                    |             |                                              |            | 10000 |        |
|----------------------------------------------------------|----------------------|----------------------|-------------|----------------------------------------------------------------------------------------------------|-------------|----------------------------------------------|------------|-------|--------|
| 1015101                                                  | 会当前位置: \$\$\$\$      | 管理 培训数据审             | HE          |                                                                                                    |             |                                              |            | £     | 屏 在线客服 |
| <ul> <li>培训数据审核</li> <li>带软学员信息</li> <li>考勤管理</li> </ul> | 乾祿时间:<br>□ 乾祿中学员 ≥ 只 | ~<br>醫術事核 <b>①</b> 3 | E 2:        | 学员类型: 9                                                                                                    | 8季单位人已行业人(社 | 会人) 名四证合———————————————————————————————————— | 委培人        |       | 已完成 2時 |
| • 登记数据查询                                                 | 姓名                   | 性别                   | 电话          | 轮转科室                                                                                                    | 大病历         | 病种                                           | 操作技能       | 手术    | 参与活动   |
|                                                          | -                    | 男                    | 15071583864 | in the second second se | 0           | Ó                                            | <b>6</b> 6 | 0     | 06     |
| 教学活动管理                                                   |                      | +-                   | 18772955085 | and the second second s | 0           | 0                                            | 1          | 0     | 0      |
| 較学活动管理<br>出科管理                                           | and a                | -                    |             |                                                                                                    |             |                                              |            |       |        |
| 教学活动管理<br>出科管理                                           | -                    | ż                    | 18772942985 | increased.                                                                                                    |             | 0                                            | 26         | 0     | 0      |

点击?出现"审核列表"审核情况为"待带教老师审核"鼠标点击可显示每一条填写数 据详情,逐条审核通过。或将学员填写的每一条数据查看完毕后,点"一键审核"。 注:所有数据审核通过后,状态无法再修改,对于有问题的数据,可以退回后学员可 重新修改提交后再审核。

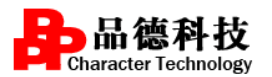

| 住院医师: <mark>随晓菲</mark> 轮转 | <b>装科室: 神经病理组</b> | 类别: 操作技能 ▼ | 完成数: 6 申述数: 0 引 | 要求数: 6 | 一键审核       |  |
|---------------------------|-------------------|------------|-----------------|--------|------------|--|
| 填写时间                      | 审核情况              | 操作名称:      | 肌肉活检            |        |            |  |
| 2019-03-16 17:03:45       | 待带教老师审核           | 病人姓名:      | 张德文             | 操作日期:  | 2019-03-04 |  |
| 2019-03-16 17:04:42       | 待带教老师审核           | 病历号:       | 874253          | 是否成功:  | 是          |  |
| 2019-03-16 17:05:34       | 待带教老师审核           | 失败原因:      |                 |        |            |  |
| 2019-03-16 17:06:17       | 待带教老师审核           |            |                 |        |            |  |
| 2019-03-16 17:06:53       | 待带教老师审核           | 带教老师评价     |                 |        |            |  |
| 2019-03-16 17:08:21       | 待带教老师审核           | 请填写评价      |                 |        |            |  |
| 申述对象(申述数)                 | 审核情况              |            |                 |        |            |  |
| 无记录                       |                   |            |                 |        |            |  |
|                           |                   |            | 审核通过            | 审核不通过  |            |  |
|                           |                   |            | ¥ 61            |        |            |  |

方法二:点击"带教学员信息",可以显示该带教老师所带所有学员相关信息,页

面如下图所示:

| 湖北省住院医师                                                  | 规范化培训管          | 理平台    | 一过程管理       |            |      |      |      |      |      |           |                         |                | () xiet     | 100                  |
|----------------------------------------------------------|-----------------|--------|-------------|------------|------|------|------|------|------|-----------|-------------------------|----------------|-------------|----------------------|
| 带 数 责任导师                                                 |                 |        |             |            |      |      |      |      |      |           |                         |                |             |                      |
| v 16151818                                               | 🏠 川町位置:         | 轮转管理·  | 带教学员信息      |            |      |      |      |      |      |           |                         |                | 全屏          | <b>GISSN</b>         |
| <ul> <li>培训数据率核</li> <li>佛教学员信息</li> <li>考勤管理</li> </ul> | 最新通知:<br>姓名:    | 智无最新通  | 10          | 驼瞵中学员 🚺    | ăI   |      |      |      |      |           |                         |                | >>]<br>已完成  | <b>28全部</b><br>◎ 行軍核 |
| · 登记数据查询                                                 | 218             | 112.20 | 手机          | 入院时间       | 培训类别 | 学员类型 | 年级   | 培训年限 | 增加在亦 | 轮纳利室      | 计划轮转时间                  | 入科时间           | 培训数据审核      | 状态                   |
| ▶ 教学活动管理                                                 | 199976          | 勇      | 15071583864 | 2016-09-01 | 住院医师 | 四还合一 | 2016 | 3    | 神经内科 | 神經病理<br>组 | 2019-03-01 ~ 2019-03-31 | 2019-03-<br>01 | <b>2</b> 88 | 轮钟中                  |
| <ul> <li>&gt; 出科管理</li> <li>&gt; 个人中心</li> </ul>         | \$9111 <b>9</b> | 文      | 15872690536 | 2017-09-01 | 住院医师 | 回逐合一 | 2017 | 3    | 神经内科 | 神经病理      | 2019-02-01 ~ 2019-02-28 | 2019-02-<br>01 | 單板          | 轮转中                  |

带教老师可以根据审核前面的绿色"?"判断是否有数据需要审核, 点击"审核"

按钮进入操作,进行学员填写数据审核操作具体内容如下图所示:

2

| 1010.9940                                                                                    | 술 3889/2021년 1월~~ 1월                                | 「管理                                |                                                                                   |                                                               |                      |               |                 |           |                     | 소 문             | 橋 飛           | 在城寨报                                             |
|----------------------------------------------------------------------------------------------|-----------------------------------------------------|------------------------------------|-----------------------------------------------------------------------------------|---------------------------------------------------------------|----------------------|---------------|-----------------|-----------|---------------------|-----------------|---------------|--------------------------------------------------|
| V RUILIN                                                                                     |                                                     | 90                                 |                                                                                   |                                                               |                      |               |                 |           |                     |                 |               |                                                  |
| <ul> <li>平四項号</li> </ul>                                                                     | HEPTICEN I HEPCHEDIS                                |                                    |                                                                                   |                                                               | TATD                 |               |                 |           |                     |                 |               |                                                  |
| · 181038496                                                                                  | 而約約钟学员/袁度                                           |                                    |                                                                                   |                                                               |                      |               |                 |           |                     |                 |               | 2 後中                                             |
|                                                                                              | 80                                                  | MERI                               | 矛机                                                                                | 入院前月                                                          | 人员类型                 | 城林祠座          | 11040408        | N         | 入料相同                | 培训教训中核          |               | 88                                               |
| · 1074-746                                                                                   | 8                                                   | ¥                                  | 18162                                                                             |                                                               | 任规语地                 | 呼吸内科          | 2015-08-10 - 20 | 15-10-09  | 2016-05-04          | #15             |               | £\$00                                            |
|                                                                                              | -                                                   |                                    | 1877                                                                              |                                                               | 使使用的                 | <b>呼吸内</b> 病4 | 2015-11-13 - 20 | 15-01-12  | 2015-11-13          | C atr           |               | acan is                                          |
| - 1749                                                                                       |                                                     | 1                                  |                                                                                   |                                                               |                      |               |                 |           |                     |                 |               |                                                  |
| antina a<br>posta                                                                            | <u>♦</u> 2002227 8- 40                              | 1<br>11 - 73440                    | 1                                                                                 |                                                               |                      |               |                 |           |                     | ÷ 8             | 16 X          | <u>ensu</u>                                      |
| 5.2040<br>5.2048<br>- WALLA<br>- 72013                                                       | ▲ 20002257 秋- 482<br>北京:泉田 400                      | 1<br>88 936404<br>19 :             | ]+[                                                                               | ■ KM+7 8                                                      |                      |               |                 |           |                     | ÷ 8             | <b>%1 X2</b>  | THE CHARME                                       |
| Nachar<br>Nachar<br>Nachar<br>, 2001<br>, 2003<br>, 2003                                     | ▲ 100022年 第一 48<br>122:12日 100<br>123               | 1<br>RH7840<br>19 1<br>1           | )-()                                                                              | 05 GROTE                                                      | (CLARK) (E           | *             | 85 1            | 890       | N <sup>a</sup> tum. | 순 R<br>5×       | <b>61. 32</b> | <b>E1653</b><br>3:005 <b>()</b> (1944)<br>8:0052 |
| Nacka *<br>Nacka *<br>Nacka *<br>Nacka *<br>Nacka *<br>Nacka *<br>Nacka *                    | ▲ 10002年7 第一 482<br>社会:東京 100<br>東京<br>東            | 1<br>191 - 78400<br>191 - 11<br>19 | )-[<br>21<br>21<br>21<br>21<br>21<br>21<br>21<br>21<br>21<br>21<br>21<br>21<br>21 | - €840778.<br>925<br>72                                       | 成55新座<br>可提内44       | *             | 1855 S          | 590<br>35 | Niftiam.            | 순 BI<br>FX<br>0 | <b>61 32</b>  | anana<br>Ana Organ<br>Anana<br>Anana<br>Anana    |
| NUCHAR<br>NUCHAR<br>NUCHAR<br>NUCHARA<br>NUCHARA<br>NUCHARA<br>NUCHARA<br>NUCHARA<br>NUCHARA | ▲ 20002年7 第一 482<br>102:東京 102<br>103<br>103<br>103 | 1<br>191 - 78600<br>191 - 11<br>19 | 9<br>]-[<br>]9<br>]<br>[9]<br>1877                                                | <ul> <li>■ 608007/8</li> <li>Ф25</li> <li>&gt;&gt;</li> </ul> | 10005120<br>1712/121 | 75 HE 1 - 5   | 1805 S<br>¢ Q   | R80<br>25 | NFT:SM.             | 순 (ji           | 91 X2<br>6    | alisati<br>Studiati<br>Studiati<br>O             |

点击学员的姓名,可以查看到该住培学员的详细信息,如下图所示:

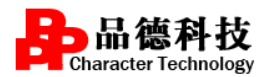

| 信息 | Į     |          |       |         |       |                |
|----|-------|----------|-------|---------|-------|----------------|
| _  | 个人信息  |          |       |         |       |                |
|    | 人员类型: | 住院医师     | 真实姓名: | 5       | 用户名:  | 18120          |
|    | 性 别:  | 女        | 手 机:  | 1888336 | 证件号:  | 4209:          |
|    | 邮 箱:  | 1812097. |       |         |       |                |
| _  | 培训信息  |          |       |         |       |                |
|    | 年 级:  | 2018     | 培养年限: | 3       |       |                |
|    | 培训基地: | 医院       | 培训专业: | 儿科      | 轮转方案: | 2014国家西医儿科培训方案 |
|    | 医师状态: | 在培       |       |         |       |                |
|    |       |          |       |         |       |                |

#### 2.2 考勤管理

**主要功能**:学员可以在手机上定位考勤打卡,带教老师在"考勤管理"界面审核学员的考勤。

具体操作:点"出勤"或"缺勤",带教可修改审核的状态。勾选日期前面的方框,可一键通过审核考勤,管理员和带教都可以导出学员的考勤情况。(此功能可选择使用,不使用影响学员轮转和出科)

| 湖北省住院医师                                                  | 规范化培训                                   | 管理平台过                         | 程管理                       |                                  |                    | 0  | ) xee 🗖  | - |
|----------------------------------------------------------|-----------------------------------------|-------------------------------|---------------------------|----------------------------------|--------------------|----|----------|---|
| · 秋 责任导师                                                 |                                         |                               |                           |                                  |                    |    |          |   |
| ······································                   | (2) (2) (2) (2) (2) (2) (2) (2) (2) (2) | 1: 4644112 考知能                | 12                        |                                  |                    |    | 全 屏 在线客服 |   |
| <ul> <li>培训数据审核</li> <li>带較学员信息</li> <li>考點管理</li> </ul> | 学生3<br>快速3                              | 6名:<br>意况: 0 <i>最近</i> 7天 0 年 | 出型状态: [<br>1月 <b>11 月</b> | 全部 ・ 考察時间: 2019-04-01 ~ 2019<br> | 9-04-09            |    |          |   |
| <ul> <li>登记款採査词</li> </ul>                               | . 8                                     | 日期                            | 姓名                        | 考验记录                             | 操作                 | 動注 | 学员曾注     |   |
| 10 数字活动管理                                                | 8                                       | 2019-04-04                    | 陈茂文                       | 10:15                            | 出職 /時間             |    | 做注洋情     |   |
| 1- 出料管理                                                  | 8                                       | 2019-04-04                    | 张小岑                       | 暂无签到记录:                          | 出版/時級              |    |          |   |
| ◆人中心                                                     | 0                                       | 2019-04-03                    | 陈茂文                       | 暂无惩刑记录:                          | 出版/映题              |    |          |   |
|                                                          | - 61                                    | 2019-04-03                    | 张小岑                       | 暫无签到记录:                          | 出版/時間              |    |          |   |
|                                                          |                                         | 2019-04-02                    | 陈茂文                       | 09:09                            | 出勤/時勤              |    | 备注洋债     |   |
|                                                          | 0                                       | 2019-04-02                    | 张小岑                       | 08:44                            | 出版 加速              |    | 發注洋橋     |   |
|                                                          |                                         | 2019-04-01                    | 陈茂文                       | 17:14                            | 出版/映题              |    | 备注评情     |   |
|                                                          |                                         | 2019-04-01                    | 张小寺                       | 18:30                            | 1580 <b>/</b> 8480 |    | 發注详情     |   |

## 2.3 登记数据查询

**主要功能**:管理员可以在"登记数据查询"查看学员添加的各阶段轮转计划以及轮转数据完成的整体情况。

具体操作:点详情和查看可以直观地了解到学员填写数据的情况和出科情况

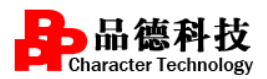

| 湖北省住院医师规                   | 范化培训管理平台—过和       | 呈管理                      |        |          |          | xie: | s 📕 🗸 🗸     |
|----------------------------|-------------------|--------------------------|--------|----------|----------|------|-------------|
| 带教责任导师                     |                   |                          |        |          |          |      |             |
| ☆ 轮转管理                     | 🏠 当前位置: 轮转管理 登记数据 | 查询                       |        |          |          | 全屏   | 在线客服        |
| 培训数据审核                     |                   |                          |        |          |          |      |             |
| ▶ 带数学员信息                   | 姓名:               | 专业: 全部 ▼ 年               | 级: 全部  | T        |          |      |             |
| ▶ 考勤管理                     | 学员类型: ◙本单位人 ◙行业人  | (社会人) ☑四证合一 ☑委培人 □ 轮转中学员 | 查询     |          |          |      |             |
| <ul> <li>登记数据查询</li> </ul> | 44.67             | 17/4-0                   | (T-10) | 10110401 | atu.tt.  |      | 2047 T MARR |
| :- 教学活动管理                  | 姓為                | 业件专                      | 年级     | 培训尖别     | <u>4</u> |      | 至1638時      |
| » 出科管理                     |                   | Surface and the second   | 2017   | 住院医师     | 口腔正畸科    |      | 洋情          |
| » 个人中心                     | B                 | 2                        | 2017   | 住院医师     | 口腔修复科    |      | 详情          |

| 轮转科室  | 轮转时间                    | 轮转状态 | 带教老师                  | 登记数 |
|-------|-------------------------|------|-----------------------|-----|
| 新生儿科  | 2015-07-01 ~ 2015-09-30 | 已出科  | 2                     | 查看  |
| 儿科门急诊 | 2015-10-01 ~ 2015-12-31 | 已出科  | 1                     | 查看  |
| 儿科2病区 | 2016-01-01 ~ 2016-02-29 | 已出科  | and the second second | 查看  |
| 儿科2病区 | 2016-03-01 ~ 2016-04-30 | 已出科  |                       | 查看  |
| 儿科2病区 | 2016-05-01 ~ 2016-06-30 | 已出科  | 3                     | 查看  |
| 儿科1病区 | 2016-07-01 ~ 2016-08-31 | 已出科  |                       | 查看  |
| 儿科1病区 | 2016-09-01 ~ 2016-11-30 | 已出科  |                       | 查看  |
| 儿科1病区 | 2016-12-01 ~ 2017-02-28 | 已出科  |                       | 查看  |
| 儿科门急诊 | 2017-03-01 ~ 2017-04-30 | 已出科  |                       | 查看  |
| PICU  | 2017-05-01 ~ 2017-06-30 | 已出科  | 1                     | 查看  |

# 点详情查看的界面,此处完成比例需要学员完成的类别和例数同时达到要求

| 大病历 病种 操作技能 手术 参与活动                     |                |            |      |
|-----------------------------------------|----------------|------------|------|
| 完成比例:                                   | : 27 ; 完成数 : 2 | 7)         |      |
| 病种名称                                    | 病人姓名           | 日期         | 诊断类型 |
| 骨髓增生性疾病(包括真性红细胞增多症、原发性骨髓纤维化、 原发性血小板增多症) | 汪凤华            | 2017-08-22 | 主要诊断 |
| 全血细胞减少                                  | 陈志林            | 2017-08-23 | 主要诊断 |
| 骨髓增生性疾病(包括真性红细胞增多症、原发性骨髓纤维化、原发性血小板增多症)  | 黄秋平            | 2017-07-15 | 主要诊断 |
| 发热伴血小板减少综合征                             | 何早珍            | 2017-08-21 | 主要诊断 |
| 白细胞减少及粒细胞缺乏症                            | 黄金荣            | 2017-07-12 | 并行诊断 |
| <b>五</b> 牛暗碍性贫血                         | 刘玉珍            | 2017-07-12 | 主要诊断 |

### 2.4 出科审核

**主要功能**:带教老师可以结合学员实际的情况,结合出科考核表的打分项,对该学员进行打分。

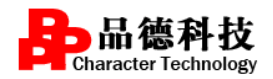

#### 出科小结审核后学员的轮转状态即变为已出科状态。

#### 具体操作

步骤一: 点击页面左侧的"出科管理", 页面如下图所示:

| # R # #                    | 10100   |      |             |       |                   |            |            |        |                      |             |
|----------------------------|---------|------|-------------|-------|-------------------|------------|------------|--------|----------------------|-------------|
| » 轮转管理                     | 🏠 当前位量: | 出科管理 | 学员出科考核      |       |                   |            |            |        |                      | 全 屏 在线容易    |
| 教学活动管理                     | 始名      | 年级   | 电话          | 培训专业  | 轮纳科察              | 给纳开始日期     | 轮转结束日期     | 統部     |                      | 出科审核        |
| 出料管理                       | A36     | 2017 | 18772956496 | 全科医学科 | 儿童保健科             | 2018-11-01 | 2018-12-31 | \$298中 | 临床旗作获船评估量化表<br>出科考核表 | 送你临床演绎评估量化表 |
| <ul> <li>学员出科考摄</li> </ul> | 24.50   | 2016 | 12707479566 | 1.44  | 11 (01/9/0451     | 2018 11 01 | 2010 12 21 |        | 临床操作技能评估量化表          | 送你临床演练评估量化表 |
| 小人中心                       | 10.44   | 2010 | 13/9/4/0300 | 708+  | / LOBE SPECIES -+ | 2010-11-01 | 2010-12-31 | COT44  | 出科考结表                | 出料小结        |
|                            | 罗文丽     | 2018 | 18772943603 | JURA  | 小儿和经病学            | 2018-10-01 | 2018-11-30 | 9249中  | 临床编作技能评估量化表<br>出科考绘表 | 送你越來這樣評估量化表 |

"出科考核表"和"出科小结"两张表需要审核学员才能正常出科,"临床操作技能评估量化表"和"迷你临床演练评估量化表"基地可以根据情况选择使用,带教不审核不影响学员出科。

点击"出科考核表","临床实践指标完成情况"是学员填写轮转数据同步过来, 带教无法修改,在审核的时候需要注意若完成百分比未达到要求,可先不审核。开通 出科考功能的基地,理论成绩是由学员在线完成出科考试同步的成绩,审核的时候若 未达到 60 分可先不作审核。其他信息带教需要对学员作评价和打分,若学员符合出科 条件可以勾选通过,该出科考核表就会提交给科主任。

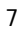

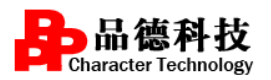

| 出科考核表 |                  |                |       |        |     |     |    |     |     |    |      |      |      |        |   |
|-------|------------------|----------------|-------|--------|-----|-----|----|-----|-----|----|------|------|------|--------|---|
|       |                  | 危重病人的识别及紧急处理能力 |       |        |     | □ 优 |    | 良   |     | 中  |      | 差    |      |        |   |
|       |                  |                |       | 完成病历数: | 应完成 | 0   | 例, | 已完成 | 0   | 例, | 完成比例 | 100  | %    |        |   |
|       | 修正分型成百分年间        |                |       | 管理病种数: | 应完成 | 15  | 例, | 已完成 | 15  | 例, | 完成比例 | 100  | %    |        |   |
|       | 间床头路目似无成间沉       |                |       | 完成操作数: | 应完成 | 9   | 例, | 已完成 | 9   | 例, | 完成比例 | 100  | %    |        |   |
|       |                  |                |       | 参加手术数: | 应完成 | 0   | 例, | 已完成 | 0   | 例, | 完成比例 | 100  | %    |        |   |
|       | 参加各种形式活动         | 教学查房:          | 0     | 次      |     |     |    |     |     |    | 疑难、  | 危重病例 | 对论:  | 0      | 次 |
|       |                  | 学术讲座:          | 0     | 次      |     |     |    |     |     |    |      | 死亡病例 | 对论:  | 0      | 次 |
|       | 出科考核             | 理论成绩:          | 56.77 | 分      |     |     |    |     |     |    |      |      |      |        |   |
|       |                  | 技能考核名          | 称:    |        |     | 得分: |    | 分;  | 考官1 | :  |      | 考官2: |      |        |   |
|       | 所在科室考核小组总体评<br>价 | □ 通过           |       | )不通过   |     |     |    |     |     |    |      |      |      |        |   |
|       | 带教老师签名           | 白淑霞            |       |        |     |     |    |     |     |    |      | 日期:  | 2019 | -04-09 |   |
|       | 科主任签名            |                |       |        |     |     |    |     |     |    |      | 日期:  | 2019 | -04-09 |   |
| 保存 关闭 |                  |                |       |        |     |     |    |     |     |    |      |      |      |        |   |

点击"出科小结",即可对学员的出科小结进行评价。点击"保存",该出科小结

就会提交给科主任。对如下图所示:

| 科小结 |                                                                                                    |  |  |  |  |  |  |  |  |
|-----|----------------------------------------------------------------------------------------------------|--|--|--|--|--|--|--|--|
|     | 姓名: , 崤                                                                                                    |  |  |  |  |  |  |  |  |
|     | 个人小结                                                                                                    |  |  |  |  |  |  |  |  |
|     | 在该科特科阶段,在科室主任及带款老师指导下圆满完成了该阶段学习任务,对待患儿认真负责,有耐心,在学习中掌握了儿科常见疾病的<br>基础理论和基本和识 掌握了儿科病史采集和体格检查的特殊性、小儿用药特点、药物剂量的计算方法以及正确配奶的方法。了解了儿童生长发<br>育规律和影响因素、小儿生长发育指标的正常值和评估方法及功能锻炼方式。 |  |  |  |  |  |  |  |  |
|     | 带教评价                                                                                                    |  |  |  |  |  |  |  |  |
|     |                                                                                                    |  |  |  |  |  |  |  |  |
|     |                                                                                                    |  |  |  |  |  |  |  |  |
|     |                                                                                                    |  |  |  |  |  |  |  |  |
|     |                                                                                                    |  |  |  |  |  |  |  |  |
|     | 提交关闭                                                                                                    |  |  |  |  |  |  |  |  |
|     |                                                                                                    |  |  |  |  |  |  |  |  |
| 1   |                                                                                                    |  |  |  |  |  |  |  |  |

2.5 个人中心

带教可以在"个人中心"完善自己的个人信息,安全中心可修改自己的密码

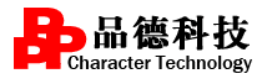

| 湖北省住院医师                                      | () xxee           |                               |          |
|----------------------------------------------|-------------------|-------------------------------|----------|
| 带 数 科 室                                      | 责任导师              |                               |          |
| 10 1014 mm                                   | 🏠 当前位置: 个人中心 安全中心 |                               | 全 屏 在线客服 |
| <ul> <li>▶ 牧学活动管理</li> <li>▶ 出料管理</li> </ul> | 登录案码:             | 互联网联号存在被运风险,建议您应期更改变弱以保护所户安全。 | 律改       |
| <ul><li> 个人中心</li><li> 个人信息</li></ul>        | 邮箱:               | STRC2898148: .                | 1820     |
| > 安全中心                                       | 手机号:              | 您验证的手机:若已丢失或事用,请立即更换,遗免所户被盗。  | 修改       |
|                                              | L                 |                               |          |